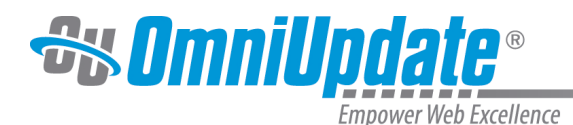

TYLER

# Reminders

## **Reminders Overview**

Two types of reminders are available: scheduled and stale. Reminders can be set on pages, binary files, and assets. Reminder notifications can be sent to a user or a group, and can be sent periodically or on a one-time basis. All user levels can set reminders for content to which they have access and set the reminder notification for themselves or to a group to which they belong. Level 9 and 10 administrators can set a reminder for themselves, or to any group.

A scheduled reminder is used when there is a specific date and time when the reminder message must be sent. An example of a page type that might use a scheduled reminder is a tuition page. If the tuition is updated on a yearly schedule, a reminder may be set for a week prior to the tuition change and set to repeat on a yearly basis, if necessary.

A stale reminder is used to make sure that content is being updated periodically. It is important that users understand how the timer is reset for stale reminders. When a version of a page is created or published, regardless of the type of publish (e.g., page publish, directory publish, site publish, asset update publish, Dependency Manager publish, or revert) the last published date and time is reset and the timer on the stale reminder starts over. In other words, a stale reminder notification is sent based on the date/time stamp of the last publish or version creation, rather than based on a specific calendar date.

Scheduled reminder and stale reminder are available from the Pages list view and the Pages actions view (Properties > Reminders) and both reminder types can be associated with the same page at one time. A reminder can be set even if the content is checked out to another.

Once a reminder has been set, the Reminder icon is shown in blue on the Edit menu in the Pages list view. Set reminders are also shown on the Scheduled Actions report.

## Scheduling a Reminder

Required items are shown onscreen in bold. Users select a date and time, and can select an interval by which to repeat the reminder. The following example makes use of a PCF, but a reminder for a binary file can also be set in a similar fashion.

- 1. Navigate to the **Pages** list view.
- 2. In the file row, hover over **Edit** and choose **Reminder** from the drop-down menu.

| $\square$                                                                                                    | _properties.inc           | 644B | 1/3/2012 5:21 PM   | ç |          |              |                                         |          |
|----------------------------------------------------------------------------------------------------|---------------------------|------|--------------------|---|----------|--------------|-----------------------------------------|----------|
| L Contraction of the second second se | calculator.pcf            | 2.0K | 12/6/2011 7:57 PM  | Ç | 🖉 Edit 🕶 | 🔂 Review 🕶   | <sup>(i</sup> Å <sup>i)</sup> Publish ▼ | 🗋 File 🔻 |
|                                                                                                    | future_students.pcf       | 3.3K | 6/26/2013 10:31 AM | Q | 🗋 Page   |              |                                         |          |
|                                                                                                    | index.pcf                 | 5.3K | 6/20/2013 11:42 AM | Õ | <> Sour  | ce<br>erties |                                         |          |
|                                                                                                    | internal                  |      | 4/29/2013 2:19 PM  |   | P Acce   | ss           |                                         |          |
|                                                                                                    | internationalstudents.pcf | 3.4K | 12/6/2011 7:57 PM  | Ŷ | C Rem    | inders       |                                         |          |

This shows the **Reminders** dialog where both a scheduled or stale reminder can be set.

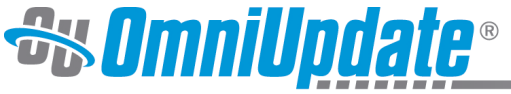

| Scheduled Rem             | nder                    | Stale F                         | teminder                   |            |           |      |   |
|---------------------------|-------------------------|---------------------------------|----------------------------|------------|-----------|------|---|
| Set Scheduled<br>Reminder |                         |                                 |                            |            |           |      |   |
| Date                      | Click                   | to select                       | a date                     |            | Ê         |      |   |
| Time                      | Click                   | to select                       | a time                     |            | ٢         |      |   |
| Repeat every              |                         |                                 | Days                       |            | Ψ         |      |   |
| lotification              |                         |                                 |                            |            |           |      |   |
| То                        | (Mys                    | elf)                            |                            |            | Ψ         |      |   |
| Subject                   |                         |                                 |                            |            |           |      |   |
| Message                   |                         |                                 |                            |            |           |      | : |
|                           | √ Se<br>Send (<br>messa | nd Copy I<br>external en<br>ige | o Email<br>nail in additio | n to inter | nal OU Ca | mpus |   |

3. Select the checkbox next to Set Scheduled Reminder.

| Scheduled Rem | inder |
|---------------|-------|
| Set Scheduled | ✓     |
| Reminder      |       |

4. Select the **Date** for the reminder to begin. Click inside the date field or on the calendar icon for a date picker from which the date may be selected. The date may also be entered manually.

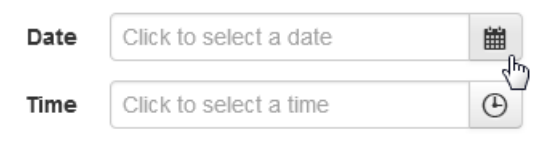

5. Select the Hour and Minute, and AM or PM as necessary by clicking inside the time field or entering manually.

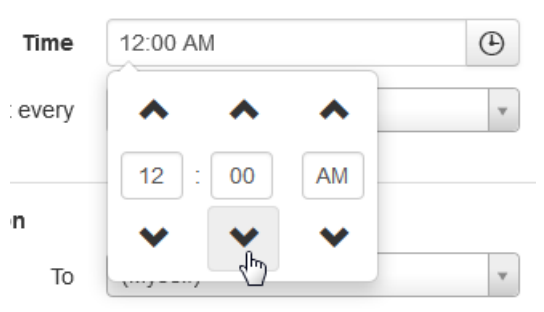

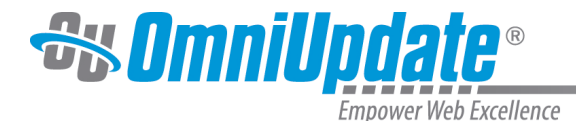

6. If the reminder should recur, enter the numeric interval and select the period of time for **Repeat Every**. Period options include: **Days**, **Weeks**, **Months**, **Years**.

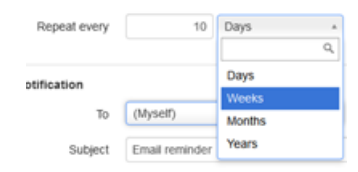

7. An internal and external notification is sent by default, and optionally, the details can be changed in the **Notification** section. Select the group to whom the notification should be sent or select **Myself**.

The default settings are used, if no changes are made.

8. Enter in the **Subject** and **Message** to be sent.

| Subject | Reminder for Tuition Page!                    |   |
|---------|-----------------------------------------------|---|
| Message | Reminder to update the tuition page for 2015. |   |
|         |                                               | / |

9. Clear the **Send Copy to Email** checkbox, if the notification should only be sent within OU Campus. Leave the checkbox selected to also send the notification via external email for the user, if one is defined.

10.Click Save.

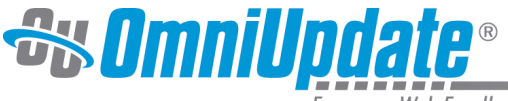

### Example Scheduled Reminder

| scheduled Remi            | nder Stale Reminder                 |                          |
|---------------------------|-------------------------------------|--------------------------|
| Set Scheduled<br>Reminder | V                                   |                          |
| Date                      | 5/30/2014                           | -                        |
| Time                      | 1:00 PM                             | ۲                        |
| Repeat every              | 10 Days                             | ¥                        |
| otification               |                                     |                          |
| То                        | (Myself)                            | Ŧ                        |
| Subject                   | Email reminder                      |                          |
| Message                   | This is a scheduled reminder        | r.                       |
|                           |                                     |                          |
|                           | Send Copy to Email                  |                          |
|                           | Send external ernail in addition to | o internal OU Campus mes |

## **Stale Reminder**

A stale reminder is triggered when a page has not been updated for a set amount of time. The notification reminder is sent in the form of an email. Simply select the time period and fill out an optional external notification email to be reminded when a page becomes stale.

- 1. Navigate to the **Pages** list view.
- 2. Hover over Edit on the page row, and choose Reminder from the drop-down menu.

| $\Box$ | _properties.inc           | 644B | 1/3/2012 5:21 PM   | ç        |                        |            |                                         |          |
|--------|---------------------------|------|--------------------|----------|------------------------|------------|-----------------------------------------|----------|
|        | calculator.pcf            | 2.0K | 12/6/2011 7:57 PM  | <b>O</b> | 🖉 Edit 🔹               | 🔂 Review 🕶 | <sup>(i</sup> Å <sup>i)</sup> Publish ▼ | 🗋 File 🔻 |
|        | future_students.pcf       | 3.3K | 6/26/2013 10:31 AM | Ŷ        | 🗋 Page                 |            |                                         |          |
|        | index.pcf                 | 5.3K | 6/20/2013 11:42 AM | Ô        | ↔ Source<br>X Property | ce         |                                         |          |
|        | internal                  |      | 4/29/2013 2:19 PM  |          | Acce                   | ss         |                                         |          |
|        | internationalstudents.pcf | 3.4K | 12/6/2011 7:57 PM  | Q        | C Remi                 | nders      |                                         |          |

This shows the **Reminders** dialog where both a scheduled or stale reminder can be set.

- 3. Click the Stale Reminder tab.
- 4. Select the Set Stale Reminder checkbox.
- 5. The **Last Published** date and time is displayed.
- 6. In Stale After field enter the number and select the period of time to define the stale interval.

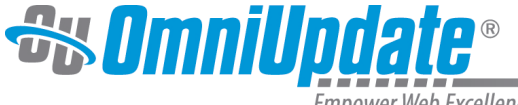

Period options include: Days, Weeks, Months, Years.

7. An internal and external notification is sent by default, and optionally, the details can be changed in the

#### Notification

section. Select the group to whom the notification should be sent or select

#### Myself

The default settings are used, if no changes are made.

8. Enter in the **Subject** and **Message** to be sent.

| Subject | Please Update This Page                                                   |   |
|---------|---------------------------------------------------------------------------|---|
| Message | This page has not been updated for one month.<br>Please update this page. |   |
|         |                                                                           | 1 |

9. Clear the **Send Copy to Email** checkbox, if the notification should only be sent within OU Campus. Leave the checkbox selected to also send the notification via external email for the user, if one is defined.

10.Click Save.

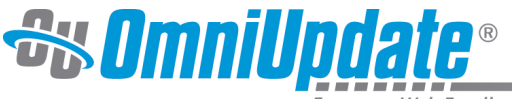

#### Example of Stale Reminder

| Scheduled Remin       | der Stale Reminder                                            |
|-----------------------|---------------------------------------------------------------|
| Set Stale<br>Reminder |                                                               |
| Last Published        | 4/28/2014 10:30 AM                                            |
| Stale After           | 7 Days 🔹                                                      |
| Notification          |                                                               |
| То                    | (Myself) *                                                    |
| Subject               | Stale Reminder                                                |
| Message               | Check on this page.                                           |
|                       | .::                                                           |
|                       | Send Copy to Email                                            |
|                       | Send external email in addition to internal OU Campus message |
|                       |                                                               |
|                       |                                                               |

Reminders - /examples/actions/reminder-example.pcf

**NOTE**: The stale page reminder checks from the last published date and time, not the date and time that the stale reminder was set.

#### **Editing a Reminder**

To deactive a reminder:

- 1. Navigate to the **Pages** list view.
- 2. Hover over the row, and from the **Edit** menu, select **Reminders**.
- 3. Clear the checkbox for Set Scheduled Reminder or Set Stale Reminder as necessary.

#### 4. Click Save Changes.

The details of reminder may also be edited in this manner.

# UT Tyler Support

UT Tyler Web Communications Support: uttyler.edu/web/

UT Tyler OU Campus support: uttyler.edu/oucampus/

Contacting the UT Tyler Web Team: web@uttyler.edu